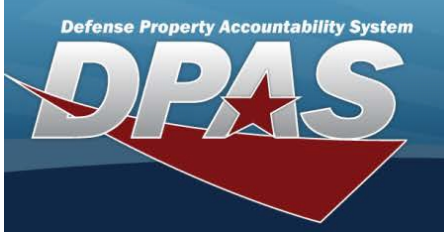

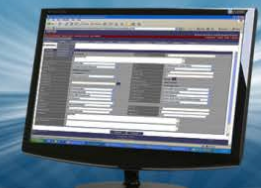

# **DLMS** Transactions

## Overview

The Small Arms / Light Weapons Registry module Defense Logistics Management Standards DLMS Transaction page displays all the incoming and outgoing DLMS transactions.

#### Navigation

Registry > DLMS Transactions > DLMS Transactions page

#### Procedure

### Search for a DLMS Transaction

One or more of the Search Criteria fields can be entered to isolate the results. By default, all results are displayed. Selecting

Reset

at any point of this procedure returns all fields to the default "All" setting.

1. In the Search Criteria box, narrow the results by entering one or more of the following optional fields:

| earch Criteria                                                                                  |                                                            |  |  |  |  |  |  |  |  |
|-------------------------------------------------------------------------------------------------|------------------------------------------------------------|--|--|--|--|--|--|--|--|
| Direction                                                                                       | DIC                                                        |  |  |  |  |  |  |  |  |
| Trans Set Type                                                                                  | Processed Dt From                                          |  |  |  |  |  |  |  |  |
| Document Number                                                                                 | Processed Dt To                                            |  |  |  |  |  |  |  |  |
| Stock Number                                                                                    |                                                            |  |  |  |  |  |  |  |  |
| • Use to select the Direction.                                                                  |                                                            |  |  |  |  |  |  |  |  |
| <ul> <li>Use to select the DIC.</li> <li>Use to select the Trans Set Type</li> </ul>            |                                                            |  |  |  |  |  |  |  |  |
| • Use to select the PROCESSED DT/TM FROM, or enter the date (MM/DD/YYYY) in the field provided. |                                                            |  |  |  |  |  |  |  |  |
| • Enter the Document Number in th                                                               | field provided. This is a 14 alphanumeric character field. |  |  |  |  |  |  |  |  |
| • Use to select the PROCESSED provided.                                                         | T/TM To, or enter the date (MM/DD/YYYY) in the field       |  |  |  |  |  |  |  |  |
| Enter the Crock Non in the field                                                                |                                                            |  |  |  |  |  |  |  |  |

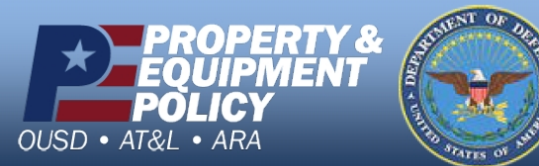

DPAS Call Center 1-844-843-3727

DPAS Website http://dpassupport.golearnportal.org

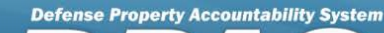

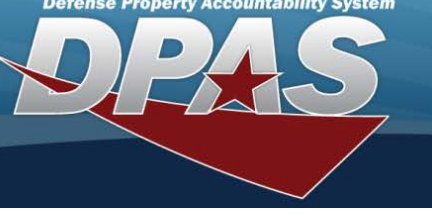

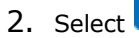

Search

. The Search Results appear in the panel below.

| Search R                                                          | Search Results |              |   |                 |                |           |   |               |   |          |   |             |   |                                                     |    | ^   |
|-------------------------------------------------------------------|----------------|--------------|---|-----------------|----------------|-----------|---|---------------|---|----------|---|-------------|---|-----------------------------------------------------|----|-----|
| A_ Grid Options +                                                 |                |              |   |                 |                |           |   |               |   |          |   |             |   |                                                     |    |     |
| Direction                                                         | 1              | Processed Dt | ÷ | Processed Sta   | Doc Nbr I      | Suffix Cd | ÷ | Stock Nbr     | 1 | Set Type | 1 | Action Code | ÷ | Small Arms Transaction Code E Small Arms Error Code | ł. | DIC |
| Outbound                                                          |                | 01/08/2020   |   | PCD - Processed | FB460800085000 |           |   | 1005011182640 |   | 140A     |   |             |   | R - Receipt                                         |    | DSM |
| Outbound                                                          |                | 01/08/2020   |   | PCD - Processed | FB460800085000 |           |   | 1005011182640 |   | 140A     |   | т           |   | S - Shipment                                        |    | DSM |
| Outbound                                                          |                | 01/09/2020   |   | PCD - Processed | FB460800094400 |           |   | 1005009337672 |   | 140A     |   |             |   | S - Shipment                                        |    | DSM |
| Outbound                                                          |                | 03/04/2020   |   | PCD - Processed | FE182200640001 |           |   | 1005000100240 |   | 140A     |   |             |   | S - Shipment                                        |    | DSM |
| Outbound                                                          |                | 03/04/2020   |   | PCD - Processed | FE182200640001 |           |   | 1005000100240 |   | 140A     |   | т           |   | R - Receipt                                         |    | DSM |
| Outbound                                                          |                | 03/26/2020   |   | PCD - Processed | M6775200865001 |           |   | 1005000032267 |   | 140A     |   |             |   | S - Shipment                                        |    | DSM |
| Outbound                                                          |                | 03/26/2020   |   | PCD - Processed | M6775200865001 |           |   | 1005000032267 |   | 140A     |   | т           |   | R - Receipt                                         |    | DSM |
| H     C     1     2     3     J     H     7     • Herris per page |                |              |   |                 |                |           |   |               |   |          |   |             |   | > 1 - 7 of 17 items                                 |    |     |

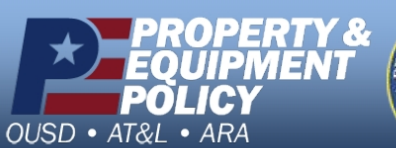

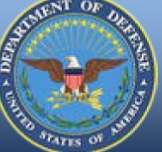

DPAS Call Center 1-844-843-3727

DPAS Website http://dpassupport.golearnportal.org